# CANVAS PARENT ANDROID GUIDE

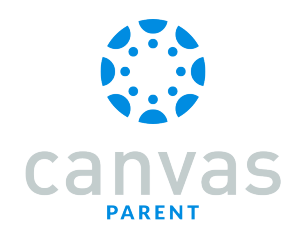

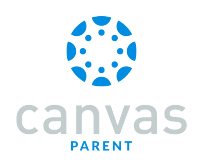

#### **Table of Contents**

| Observers                                                                                                    | 3  |
|----------------------------------------------------------------------------------------------------|----|
| How do I download the Canvas Parent app on my Android device?                                                     | 5  |
| How do I log in to the Canvas Parent app on my Android device?                                                    | 9  |
| How do I create an account in the Canvas Parent app on my Android device?                                         | 15 |
| How do I use the Canvas Parent app on my Android device?                                                          | 22 |
| How do I view courses for a student in the Canvas Parent app on my Android device?                                | 29 |
| How do I view the calendar of assignments and events for a student in the Canvas Parent app on my Android device? | 32 |
| How do I create a reminder for an assignment or event in the Canvas Parent app on my Android device?              | 34 |
| How do I view alerts in the Canvas Parent app on my Android device?                                               | 40 |
| How do I set alerts for a student in the Canvas Parent app on my Android device?                                  | 42 |
| How do I get help with the Canvas Parent app on my Android device?                                                | 46 |
| How do I log out of the Canvas Parent app on my Android device?                                                   | 57 |
| Admins                                                                                                    | 59 |
| How do I act as a user in the Parent app on my Android device as an admin?                                        | 61 |

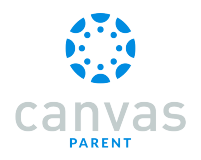

Observers

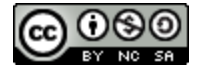

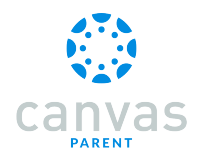

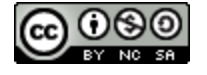

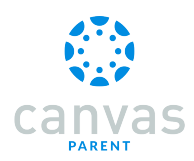

## How do I download the Canvas Parent app on my Android device?

Download the Canvas Parent app on your Android device to engage in your child's education.

The images in this lesson are shown for a phone display, but unless otherwise noted, tablet displays mirror the same steps.

#### **Open App Store**

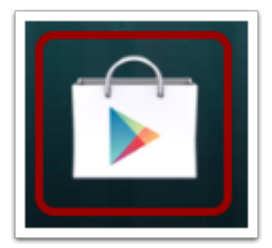

Open your Android device and tap the Play Store icon.

### **Open Search**

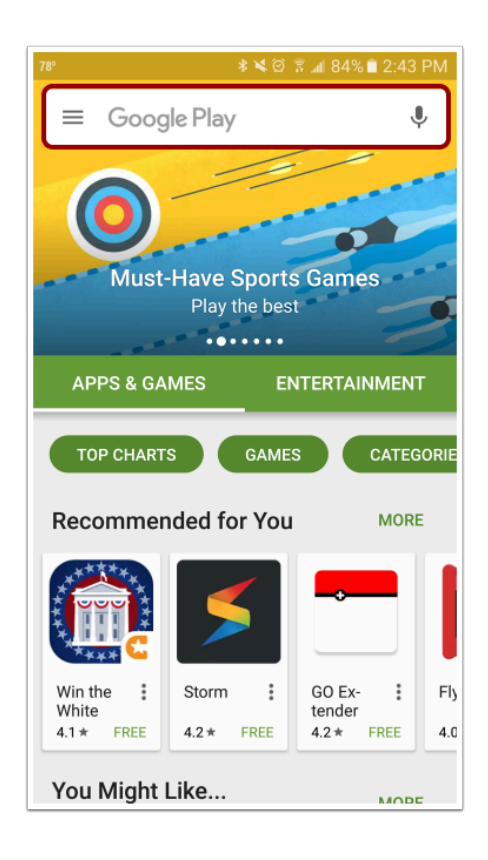

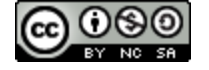

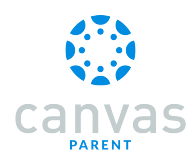

In the app menu, tap the Search field.

## Search for App

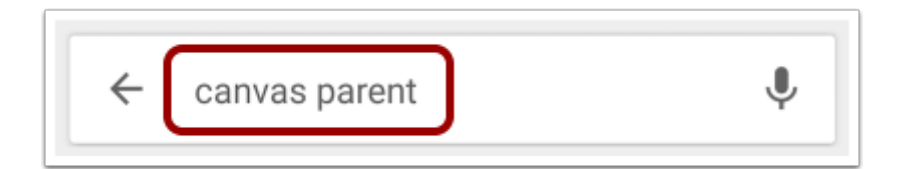

In the search field, type Canvas Parent. Tap the full name when it appears.

# Open App

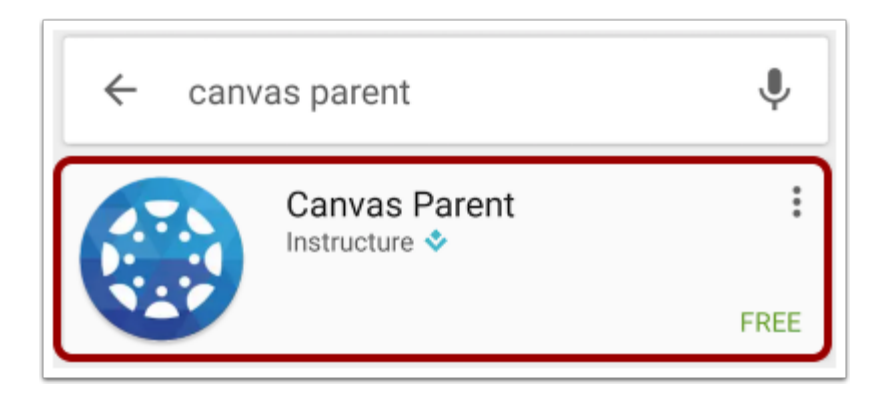

Tap the name of the app.

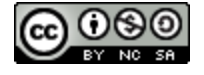

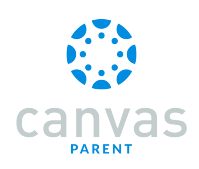

## Install App

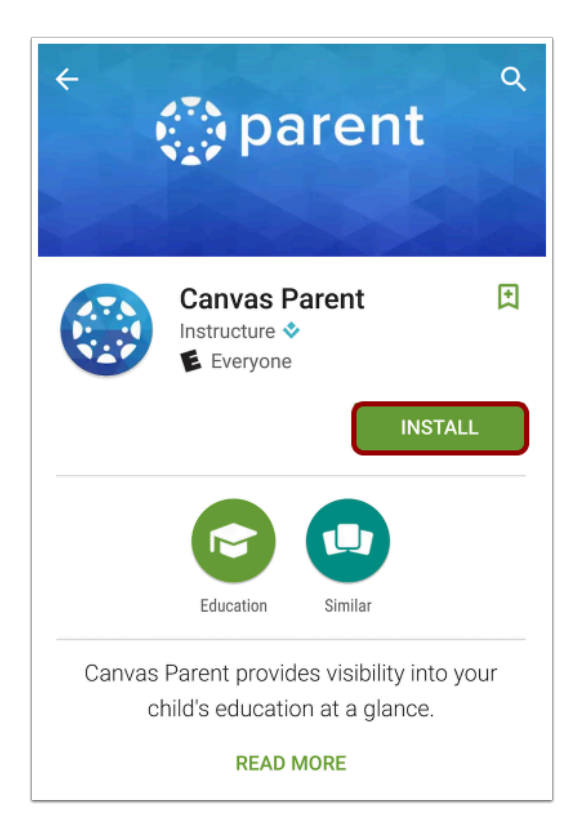

#### Tap the Install button.

#### **Download App**

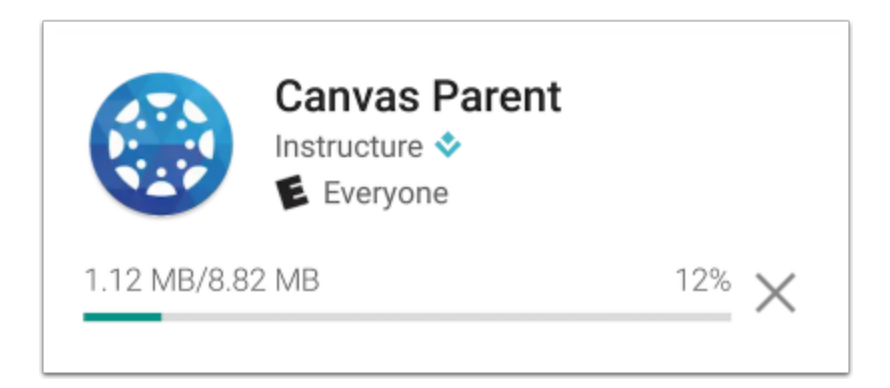

The app will download and install.

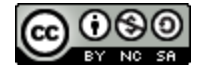

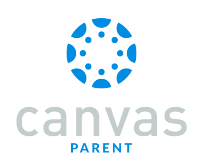

## Open App

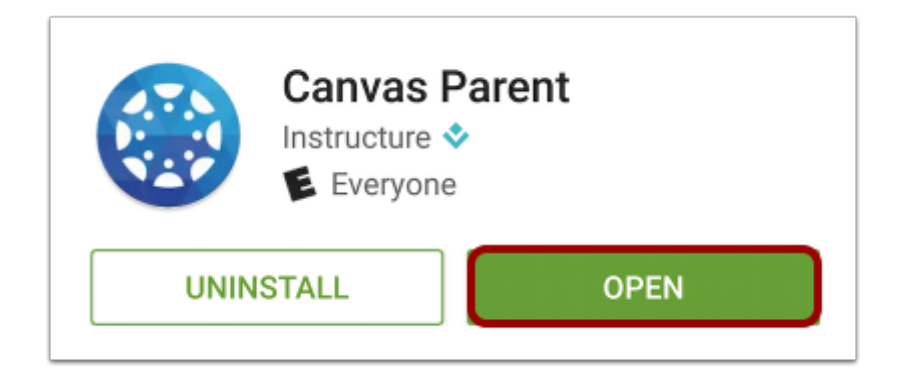

When the app has downloaded and installed onto your device, you can access the app immediately by tapping the Open button.

#### View App on Android Home Screen

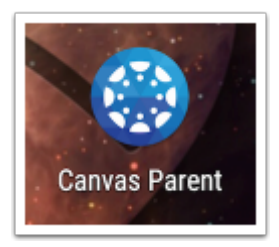

You can also open the app on your Android home screen by tapping the Canvas Parent icon.

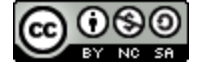

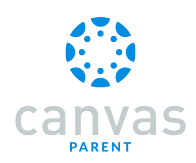

## How do I log in to the Canvas Parent app on my Android device?

In the Canvas Parent app, you can log in with Canvas observer credentials to view student course information. If you do not have a Canvas account, you can <u>create an account in the Parent app</u>.

## Open App

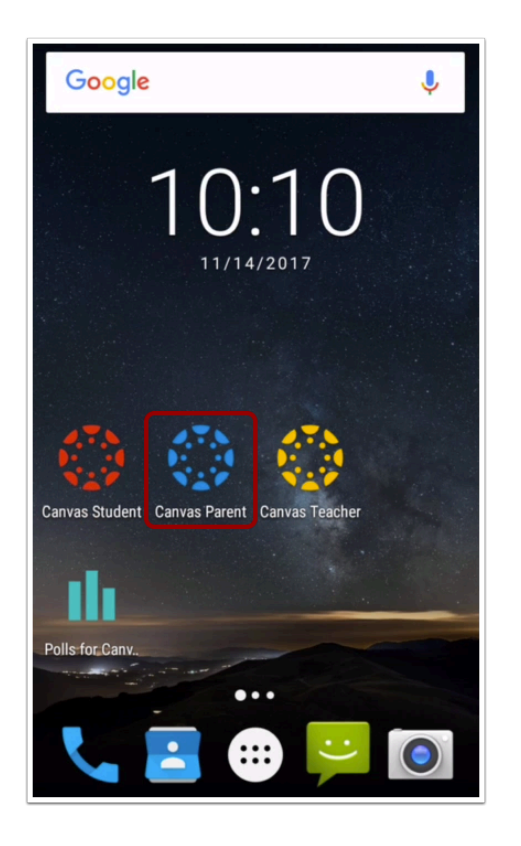

Open your device and tap the Canvas Parent icon.

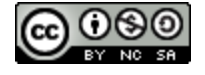

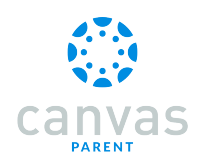

## **Find Your School**

| 3→ 0                               |
|------------------------------------|
|                                    |
| Canvas                             |
| 1 Find my school                   |
| Canvas Network                     |
|                                    |
| Previous Logins                    |
| CJ Caroline Jones X                |
| Andy Admin<br>documentation.instru |

To find your institution, tap the Find my school button [1].

If you have previously logged into the app, you may be able to log into the app using a previous login. To use a previous login, tap your username [2].

To get help with logging in to the Parent app, tap the Help icon [3].

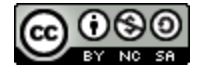

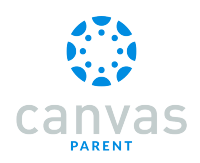

## **Find Institution**

| ← 🔅                                      | NEXT   |
|------------------------------------------|--------|
| What's your school's name?               |        |
| utah                                     |        |
| Midwives College of Utah                 |        |
| Northeastern Utah Educational Se<br>NUES | rvices |
| Southern Utah University                 |        |

Enter the name of your institution or school district. When the full name appears in the search list, tap the name.

Note: If you are an admin and your school does not appear in the search list, please contact your CSM about mobile smart search.

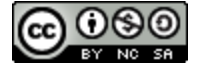

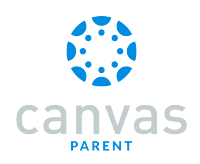

#### **Enter Canvas URL**

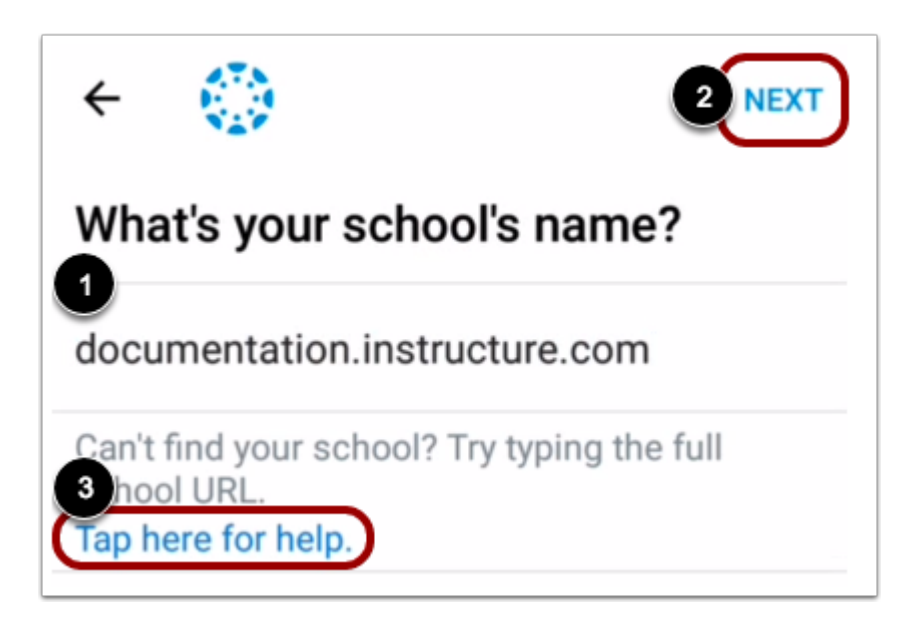

You can also log in using your Canvas URL. Enter your institution's Canvas URL in the search field [1]. Then tap the Next link [2].

If you don't know your Canvas URL, tap the Tap here for help link {3].

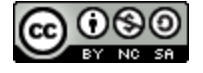

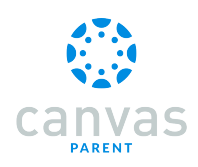

## **Enter Login Credentials**

| ←documentation.instructure.co |
|-------------------------------|
|                               |
| canvas                        |
| 2 Email                       |
| 3 Password                    |
| 4 Log In                      |
| 5 Forgot Password?            |

After you've located an account, you can view the Canvas URL at the top of the screen [1]. Enter your email [2] and password [3]. Then tap the Log In button [4].

If you don't know your password, tap the Forgot Password? link [5].

#### Notes:

- The Canvas email field credential varies according to institution. Some institutions may require a username or account number.
- If your Canvas mobile login page does not show the Forgot Password? link, contact your institution if you need to reset your password.
- If your institution requires you to log in to Canvas using their authentication system, you will be redirected to your institution's login page.

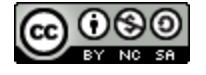

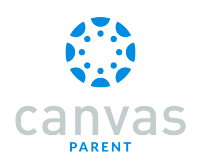

## View Dashboard

| ≡ 👹 Bruce Jones →                                       |
|---------------------------------------------------------|
| Bio 101 Fall 2014<br>BIO-101-2014                       |
| Bio 101 Summer 2015<br>BIO-101                          |
| Biology 101<br>Biology 101<br>100% A                    |
| Biology 101 Fall 2015<br>BIO-101<br>Courses Week Alerts |

View the course list for your student.

Learn how to use the Canvas Parent app.

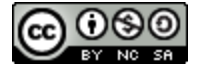

### How do I create an account in the Canvas Parent app on my Android device?

In the Canvas Parent app, you can create a Canvas observer account to view student course information. If you already have an account, you can <u>log in to the Parent app</u>.

To link yourself to a student, you will need to enter a student-specific pairing code that will link you to the student. Pairing codes are valid for seven days. Students can generate pairing codes from their User Settings. Depending on institution permissions, admins and instructors may also be able to generate pairing codes. For more information on pairing codes, view the Pairing Codes - Frequently Asked Questions PDF.

## Open App

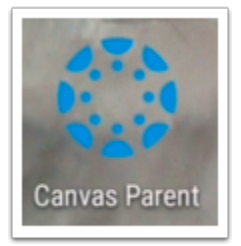

Open your device and tap the Canvas Parent icon.

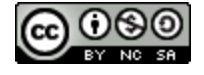

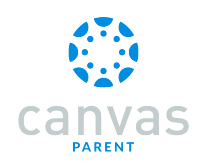

## **Find Your School**

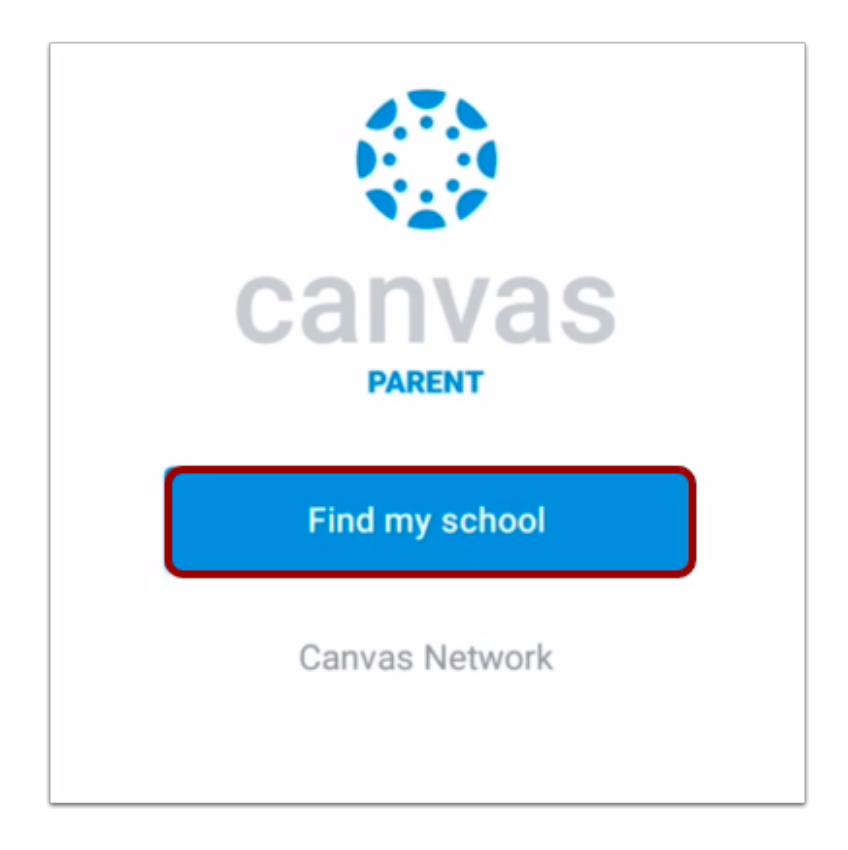

To find your institution, tap the **Find my school** button.

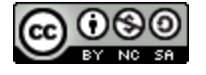

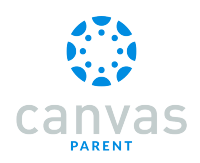

## **Find Institution**

| ← 🔅                                      | NEXT   |
|------------------------------------------|--------|
| What's your school's name?               |        |
| utah                                     |        |
| Midwives College of Utah                 |        |
| Northeastern Utah Educational Se<br>NUES | rvices |
| Southern Utah University                 |        |

Enter the name of your institution or school district. When the full name appears in the search list, tap the name.

Note: If you are an admin and your school does not appear in the search list, please contact your CSM about mobile smart search.

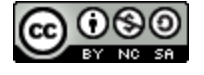

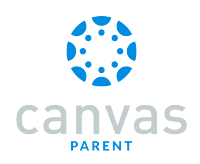

#### **Enter Canvas URL**

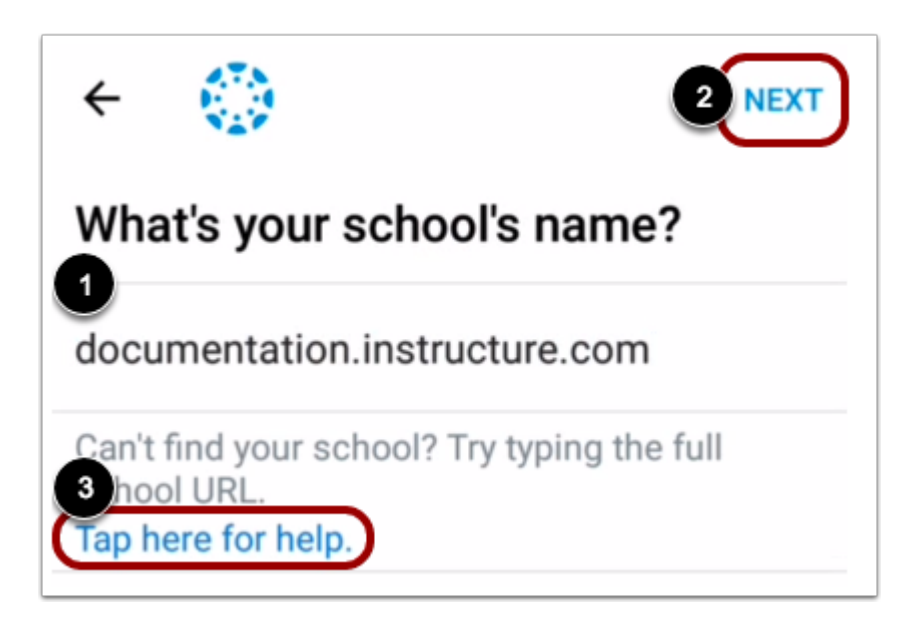

You can also log in using your Canvas URL. Enter your institution's Canvas URL in the search field [1]. Then tap the Next link [2].

If you don't know your Canvas URL, tap the Tap here for help link {3].

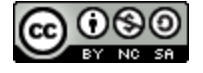

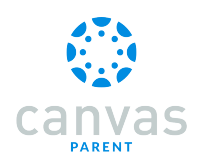

## **Create Account**

| ← documentation.instructure.co          |  |
|-----------------------------------------|--|
| canvas                                  |  |
| Email                                   |  |
| Password                                |  |
| Log In                                  |  |
| Forgot Password?                        |  |
|                                         |  |
|                                         |  |
| Parent of a Canvas User? Create Account |  |

To create an account, tap the Create Account link.

**Note:** If the Create Account link account does not display, your student's institution has disabled creating accounts for observers.

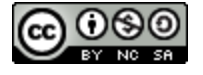

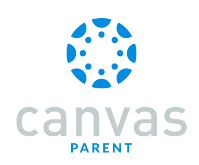

## **Create Account Credentials**

| Parent Signup                              | ×                       |
|--------------------------------------------|-------------------------|
| Your Name                                  |                         |
| 1<br>Your Email                            |                         |
| 2                                          |                         |
| Password                                   |                         |
| Re-enter Password                          |                         |
| Student Pairing Code                       | What is a pairing code? |
| You agree to the terms the privacy policy. | of use and acknowledge  |

Enter your name in the Your Name field [1] and email address in the Your Email field [2].

Then create a new password by entering it in the **Password** field [3]. Confirm your new password in the **Re-enter Password** field [4].

#### **Enter Pairing Code**

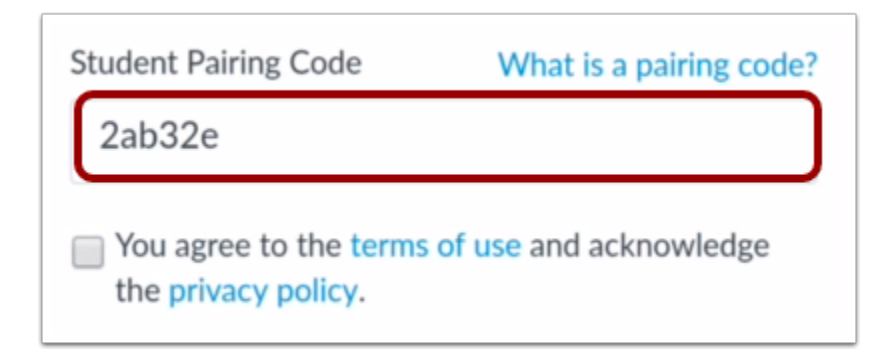

Enter the six-digit alphanumeric pairing code for the student you want to link to in the Student Pairing Code field.

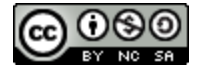

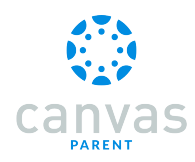

Note: Students can <u>generate pairing codes</u> from their User Settings. Depending on institution permissions, admins and instructors may also be able to generate pairing codes.

#### **Complete Registration**

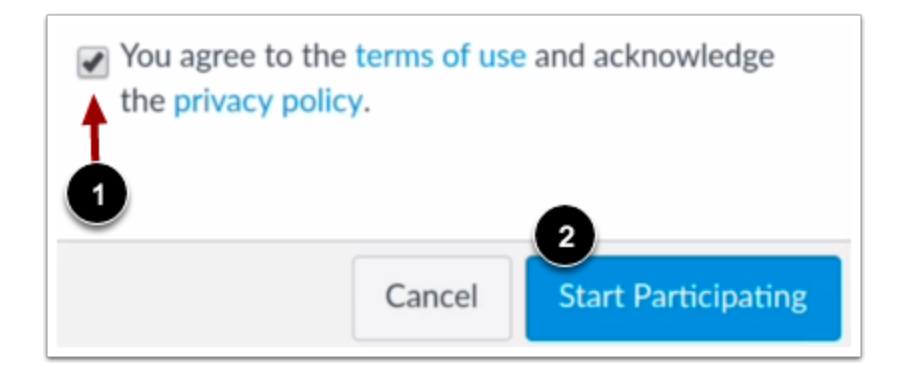

To complete your registration, agree to the Terms of Use and Privacy Policy [1]. Then tap the Start Participating button [2].

#### **View Parent App**

| 😑 ( Emily Boone 🔹                               |
|-------------------------------------------------|
| Biology 102                                     |
| 87.41% B+                                       |
| Classic Literature<br>English 101               |
| No Grade                                        |
| History 101 Summer 2017<br>HIST101, Summer 2017 |
| History 101 Winter 2017<br>US History           |
| Courses Week Alerts                             |

View your linked student in the Canvas Parent app.

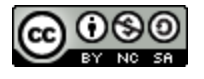

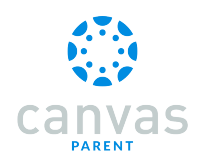

#### How do I use the Canvas Parent app on my Android device?

The Canvas Parent app lets you view a student's course events, upcoming assignments, and grades. You can also add and view multiple students in your account.

Notes:

- The Canvas Parent app uses your device's settings to set the time zone used within the app.
- Except when creating an account, you cannot add observed students in the Parent app.
- You cannot remove observed students in the Parent app.

#### **View Parent App**

| Emily Boone • 2                             |
|---------------------------------------------|
| History 200                                 |
| No Grade                                    |
| History 210                                 |
| 79.92% C+                                   |
| Introduction to Oceanography<br>INTRO-OCEAN |
| No Grade                                    |
| Marketing 101<br>M-101                      |
|                                             |

In the Canvas Parent app, you can view the User Menu [1], select a student [2], and view the student's courses [3], the student's weekly calendar [4], and alerts about the student's course participation [5].

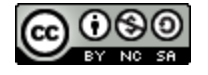

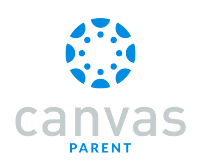

## Open User Menu

| 😑 🛛 🛞 Emily Boone 🕞                         |
|---------------------------------------------|
| History 200                                 |
| HIST-200                                    |
| No Grade                                    |
| History 210                                 |
| HIST-210                                    |
| 79.92% C+                                   |
| Introduction to Oceanography<br>INTRO-OCEAN |
| No Grade                                    |
| Marketing 101<br>M-101                      |
| <b>A</b>                                    |
|                                             |

To open the User Menu, tap the Menu icon.

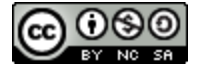

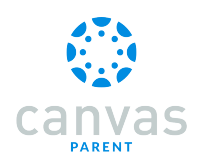

#### View User Menu

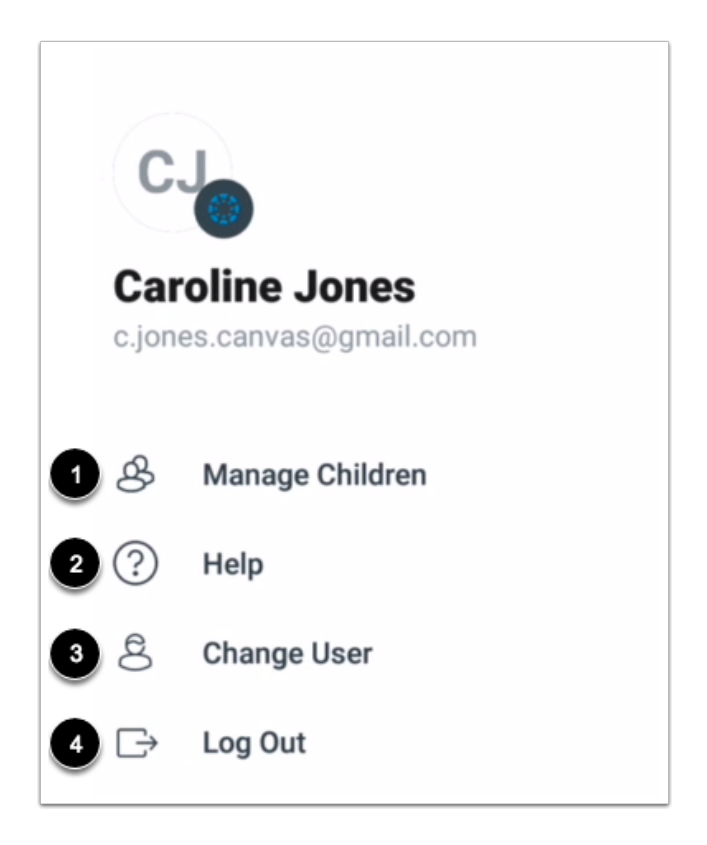

From the user menu, you can:

- Manage children and alerts [1]
- <u>Get help with the app</u> [2]
- Change users [3]
- Log out of the app [4]

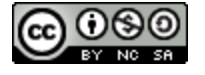

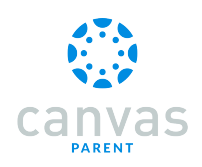

## **View Student**

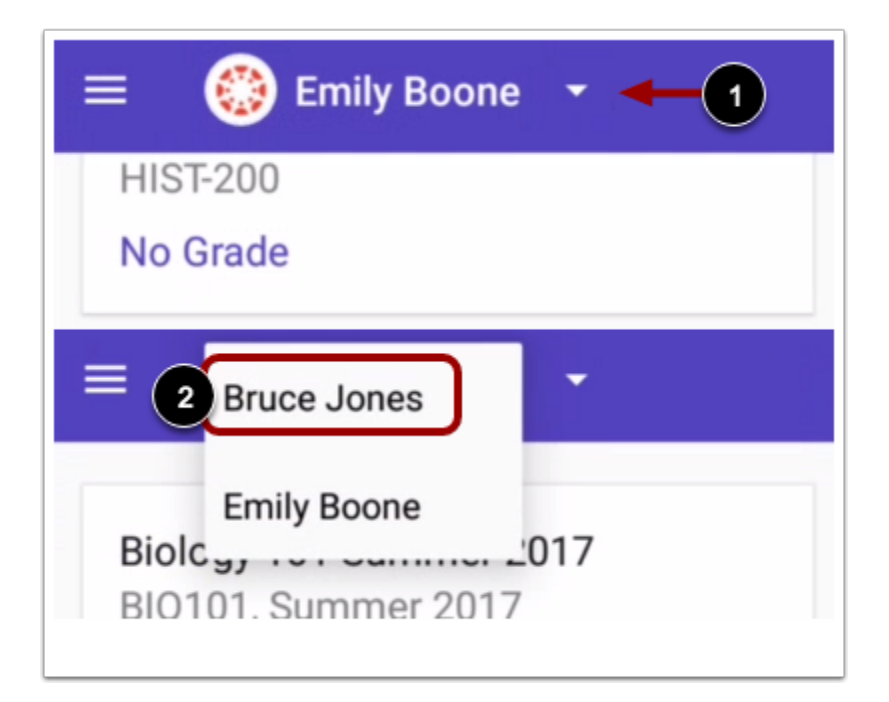

Your added student's name and profile picture display in the Parent app. If you have multiple students associated with your account, you can view another student by tapping the Student drop-down menu [1], then tapping the name of the student [2].

Note: Student profile pictures only display if the student's institution allows students to upload profile pictures.

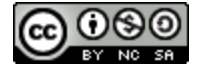

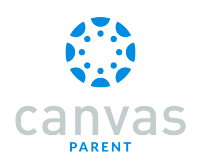

### **View Courses**

| 😑 ( Emily Boone 👻                              |
|------------------------------------------------|
| Biology 101 Summer 2017<br>BIO101, Summer 2017 |
| Biology 101 Winter 2017<br>Bio 101             |
| Biology 102<br>BIO 102<br>87.41% B+            |
| Classic Literature<br>English 101              |
| Courses Week Alerts                            |

The Parent app defaults to the Courses page and displays the list of courses for the student you are viewing. Learn how to <u>view</u> <u>courses</u>.

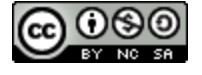

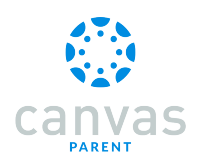

## View Week

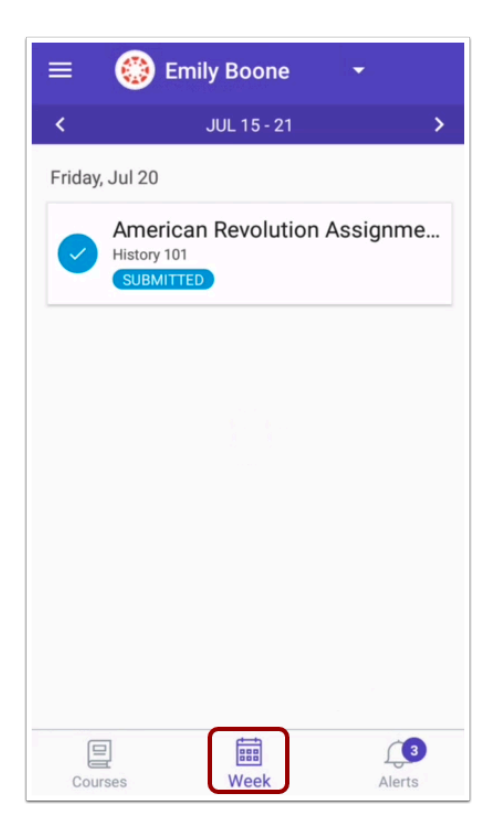

The Week page displays a calendar of assignments and events for a given week. Learn how to view the calendar.

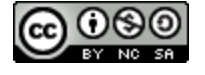

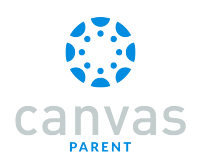

## **View Alerts**

|     | 💮 Emily Boone 🛛 👻                                                                                 |
|-----|---------------------------------------------------------------------------------------------------|
| Î   | Jul 19 at 15:47 ×<br>Assignment graded: 5 on<br>Earth: The Pale Blue Dot in S<br>Assignment Grade |
|     | Jul 19 at 15:47 ×<br>Assignment graded: 3 on<br>Mercury: Playing with Fire in<br>Assignment Grade |
| •   | Jul 19 at 15:46 ×<br>Course announcement:<br>"Assignment" in SPC 101<br>Course Announcement       |
| Cou | Jurses Week Alerts                                                                                |

The Alerts page displays grade and assignment alerts. Learn how to view alerts.

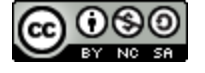

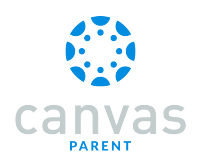

## How do I view courses for a student in the Canvas Parent app on my Android device?

The Courses page displays the current courses for the student(s) you are observing.

#### **View Courses**

| = 💮 En               | nily Boone 👻          |
|----------------------|-----------------------|
| History 200          |                       |
| HIS1-200             |                       |
| No Grade             |                       |
| History 210          |                       |
| HIST-210             |                       |
| 79.92% C+            |                       |
| Introduction         | to Oceanography<br>AN |
| No Grade             |                       |
| Marketing 1<br>M-101 | 01                    |
|                      |                       |
|                      |                       |

By default, the Parent app displays the courses list for the student you are viewing.

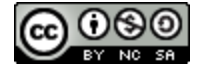

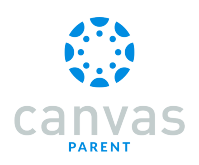

### **Open Course**

| 😑 🛛 🛞 Emily Boone 🕞                             |
|-------------------------------------------------|
| Bio 101                                         |
| 8                                               |
|                                                 |
| Biology 102                                     |
| BIO 102                                         |
| 87.41% B+                                       |
|                                                 |
| Classic Literature<br>English 101               |
| No Grade                                        |
| History 101 Summer 2017<br>HIST101, Summer 2017 |
| Courses Week Alerts                             |

To view course information, tap the name of a course.

## **View Syllabus**

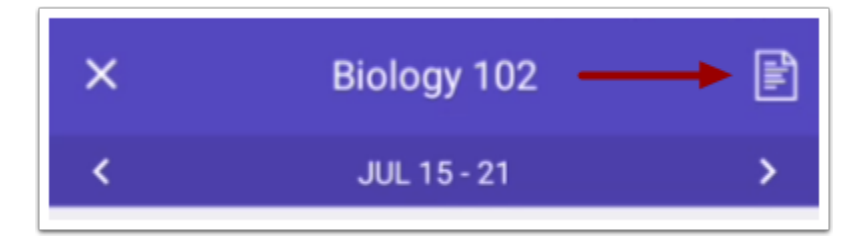

To view the course syllabus, tap the **Syllabus** icon.

Note: The Syllabus icon will only be visible if the course has a populated Syllabus page in Canvas.

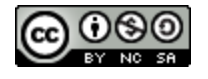

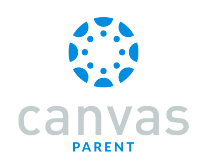

#### **View Events and Assignments**

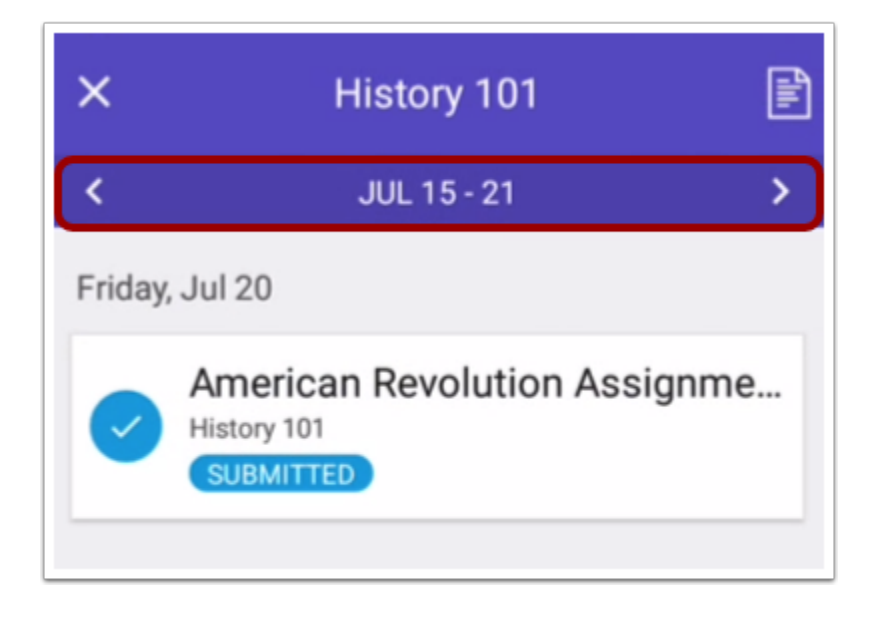

By default, assignments and events are shown by week. To view other course assignments or events by week, tap the back or next arrows.

#### View Individual Event or Assignment

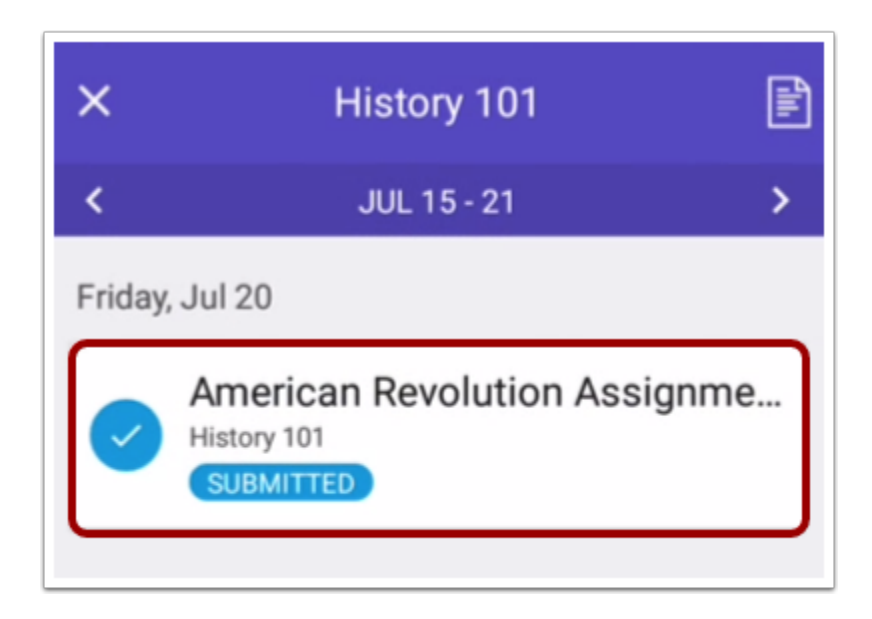

To view the details of an individual assignment or event, tap the name of the assignment or event.

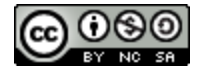

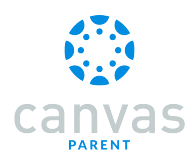

# How do I view the calendar of assignments and events for a student in the Canvas Parent app on my Android device?

The Week page displays a calendar of assignments and events for the student(s) you are observing.

## Open Week

| ≡ 💮 Emily Boone                                | •          |
|------------------------------------------------|------------|
| BIO 102                                        |            |
| BIO 102                                        |            |
| No Grade                                       |            |
| Biology 101                                    |            |
| Biology 101                                    |            |
| 72.98% C-                                      |            |
| Biology 101 Fall 2017<br>Bio 101               |            |
| 8                                              |            |
| Biology 101 Summer 2017<br>BIO101, Summer 2017 |            |
|                                                | <u>(</u> 3 |

Tap the Week icon.

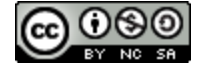

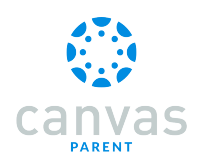

#### View Week

| ≡      | 💮 Emily Boone 🛛 👻                           |
|--------|---------------------------------------------|
| <      | JUL 15 - 21 >                               |
| Friday | , Jul 20                                    |
| 0      | American Revolution Assignme<br>History 101 |

The Week page shows all assignments and events for all the student's courses. By default, assignments and events are shown by week. To view other assignments and events for all courses by week, tap the back or next arrows.

#### View Individual Event or Assignment

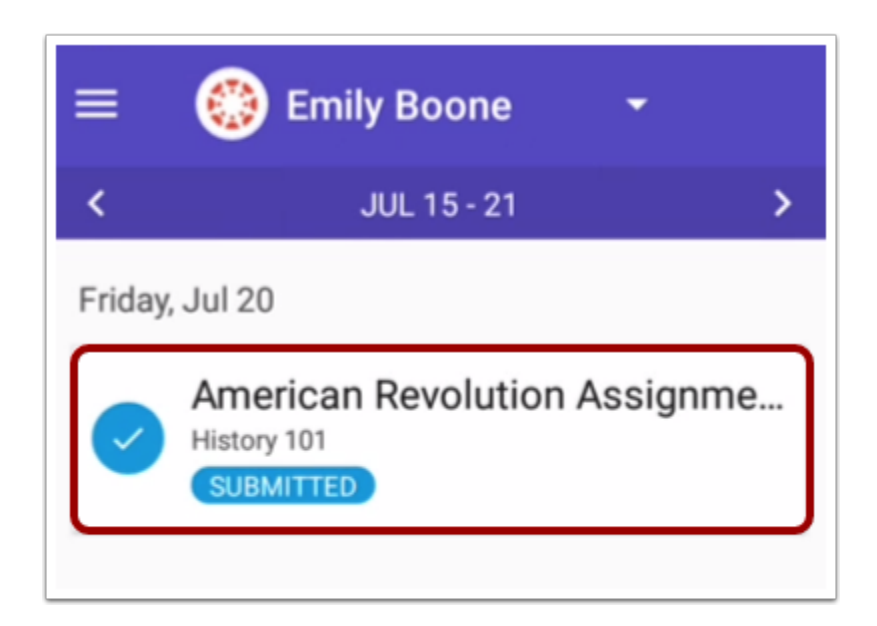

To view the details of an individual assignment or event, tap the name of the assignment or event.

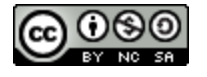

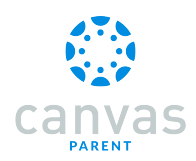

# How do I create a reminder for an assignment or event in the Canvas Parent app on my Android device?

You can set reminders through the Courses page or the Week page. You can choose the date and time that you would like to receive the reminder. Reminders are sent as push notifications to your device.

## **View Courses**

| = 💮 Emily Boone 🔹                 |
|-----------------------------------|
| Classic Literature                |
| No Grade                          |
| History 101                       |
| Fistory 101<br>55.76% F           |
| History 101 (SIS)<br>HIST101SIS   |
| No Grade                          |
| History 101 Fall 2017<br>Hist 101 |
| Courses Week Alerts               |

To set a reminder via Courses, tap the name of a course.

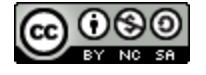

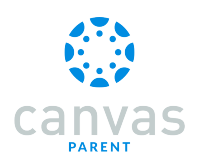

#### View Week

| 😑 	 🛞 Emily Boone 🛛 🛨                          |
|------------------------------------------------|
| <b>BIO 100</b>                                 |
| BIO 102<br>BIO 102                             |
| No Grade                                       |
|                                                |
| Biology 101                                    |
| Biology 101                                    |
| 72.98% C-                                      |
| Biology 101 Fall 2017<br>Bio 101               |
| Biology 101 Summer 2017<br>BIO101, Summer 2017 |
| Courses Week Alerts                            |

To set a reminder via the calendar, tap the Week icon.

## **Open Assignment or Event**

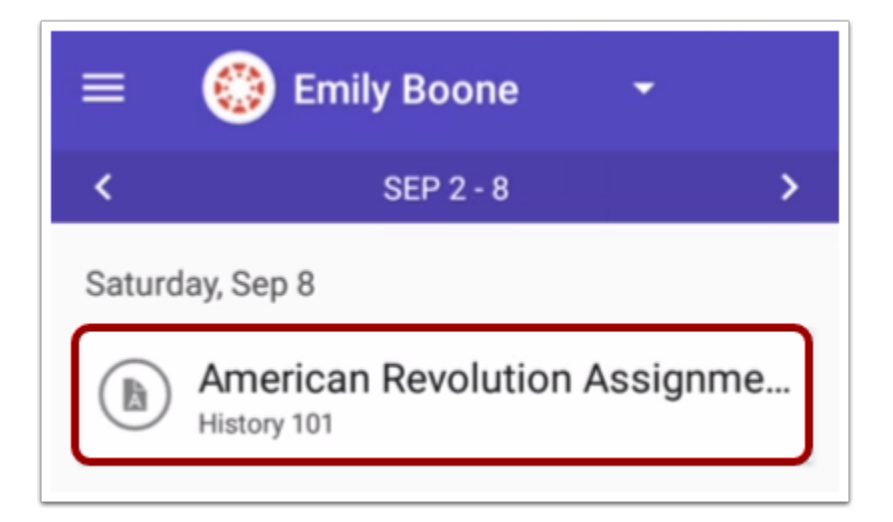

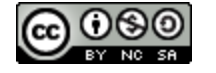

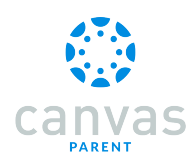

Tap the name of an event or assignment.

### Set Reminder

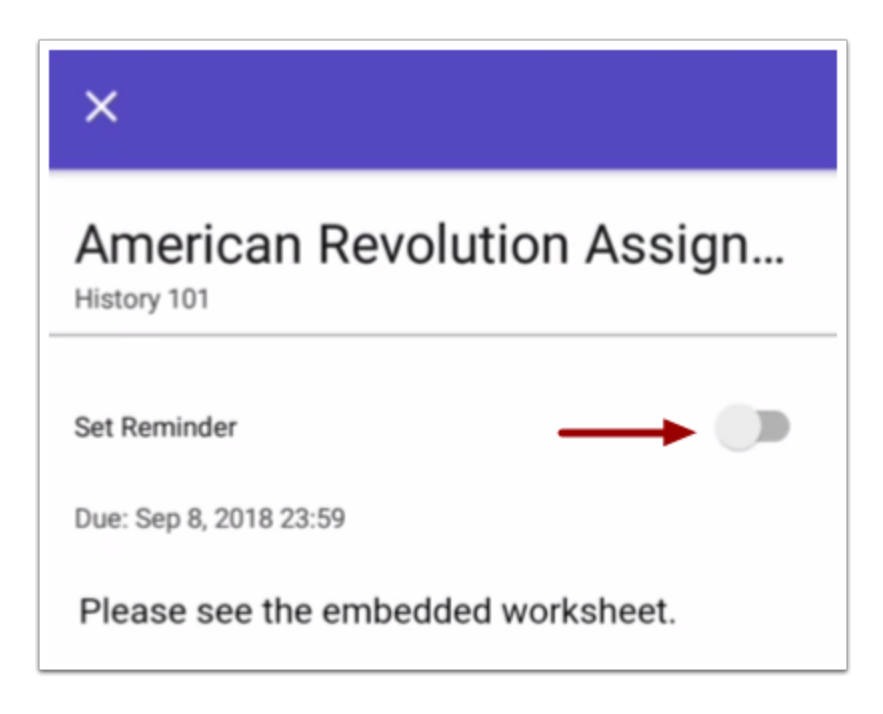

Tap the Set Reminder button.

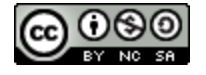

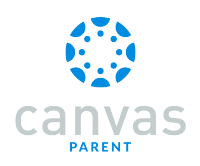

#### Set Date

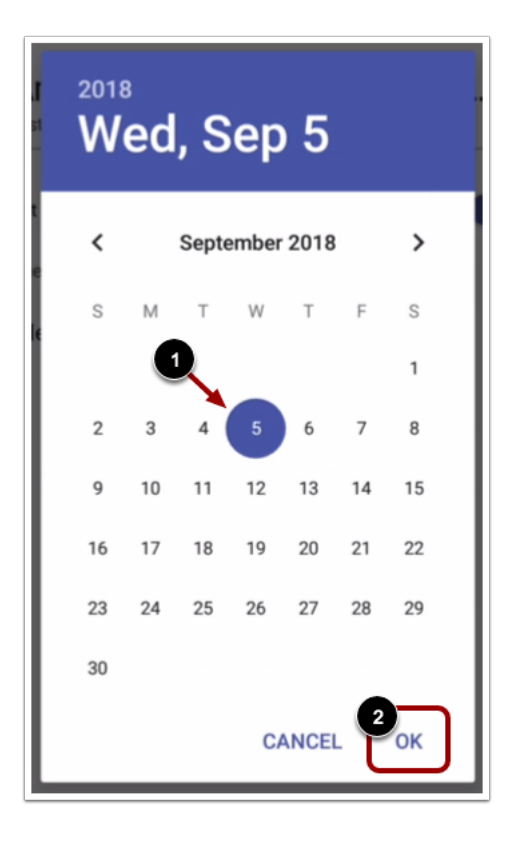

Set the date that you would like to receive the reminder [1]. Tap the OK link [2].

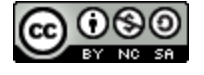

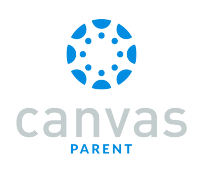

## Set Time

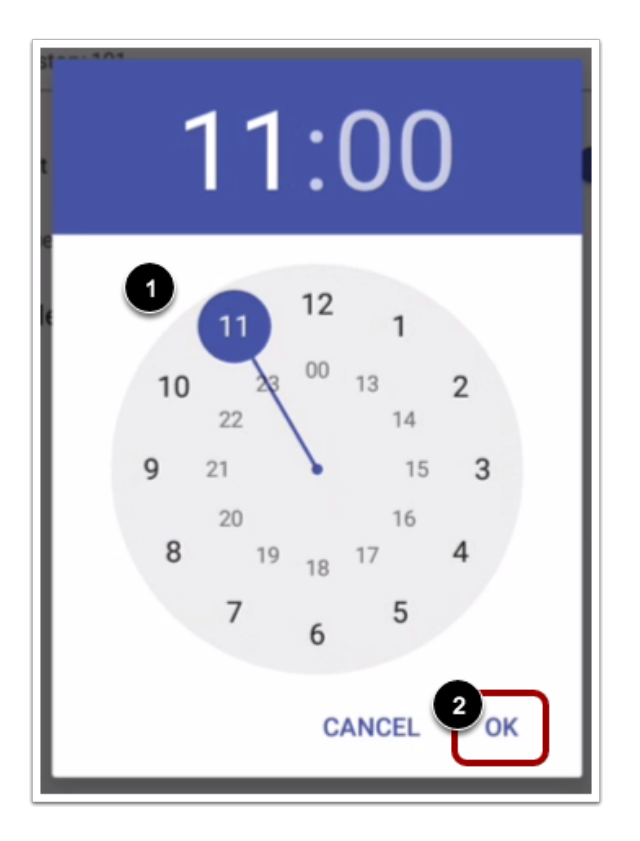

Set the time that you would like to receive the reminder [1]. Tap the OK link [2].

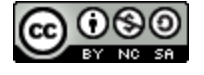

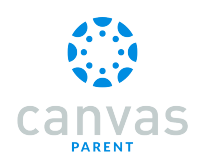

## **Close Assignment or Event**

| ×                      |                 |    |
|------------------------|-----------------|----|
| American Revo          | olution Assig   | ın |
| Set Reminder           | Sep 5 11:00     |    |
| Due: Sep 8, 2018 23:59 |                 |    |
| Please see the embed   | lded worksheet. |    |

To close the assignment or event, tap the **Close** icon.

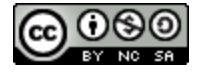

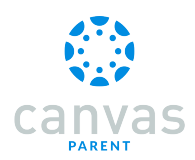

## How do I view alerts in the Canvas Parent app on my Android device?

The Alerts page displays assignment and grade alerts for the student(s) you are observing. Learn how to <u>set alerts</u> about a student's coursework.

## **Open Alerts**

| 😑 🛛 🛞 Emi                                 | ly Boone 🛛 👻 |
|-------------------------------------------|--------------|
| Biology 102                               |              |
| BIO 102                                   |              |
| 87.41% B+                                 |              |
| Chat 101                                  |              |
| Chat 101                                  |              |
| No Grade                                  |              |
| Classic Litera<br>English 101<br>No Grade | ture         |
| History 101                               |              |
| History 101                               |              |
| 55.76% F                                  |              |
|                                           |              |
| Courses                                   | Week Alerts  |

Tap the Alerts icon.

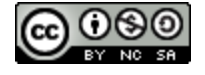

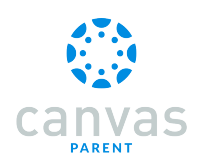

#### **View Alerts**

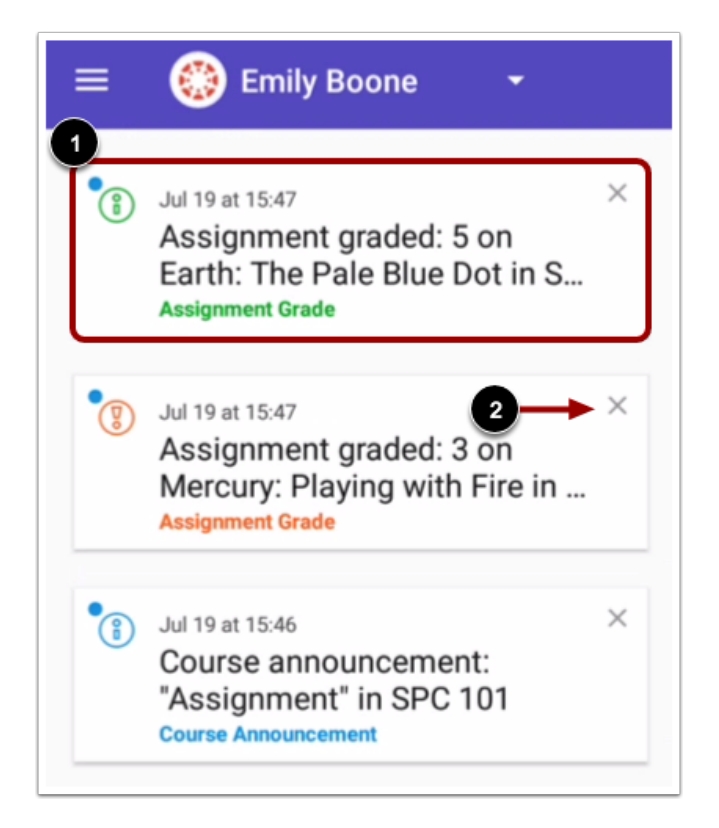

View alerts for the student you are observing. To mark an alert as read, tap the alert [1].

To remove an alert, tap the **Remove** icon [2].

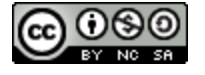

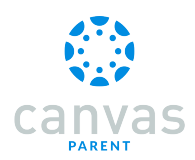

## How do I set alerts for a student in the Canvas Parent app on my Android device?

The User Menu allows you to manage alerts for students linked to your observer account. You can <u>view your alerts</u> on the Alerts page.

## Open User Menu

| Bio 101 Fall 2014<br>BIO-101-2014 |    |
|-----------------------------------|----|
| <b>a</b>                          |    |
| Bio 101 Summer 20                 | 15 |
| BIO-101                           |    |
| Biology 101                       |    |
| Biology 101<br>100% A             |    |
| Biology 101 Fall 201              | 5  |

Tap the Menu icon.

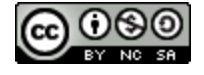

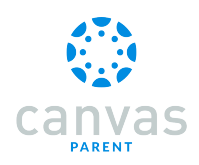

## Manage Students

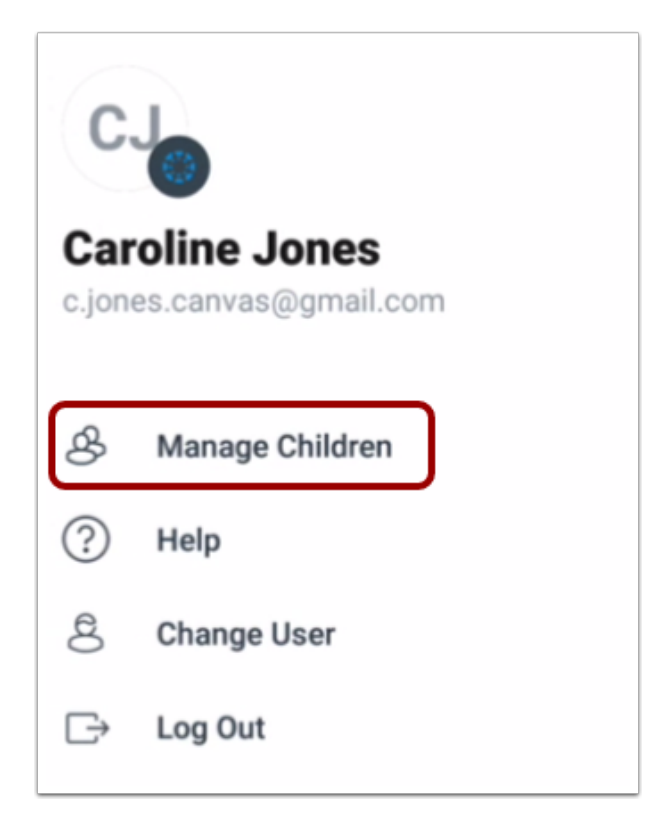

To manage students, tap the Manage Children link.

## Open Student

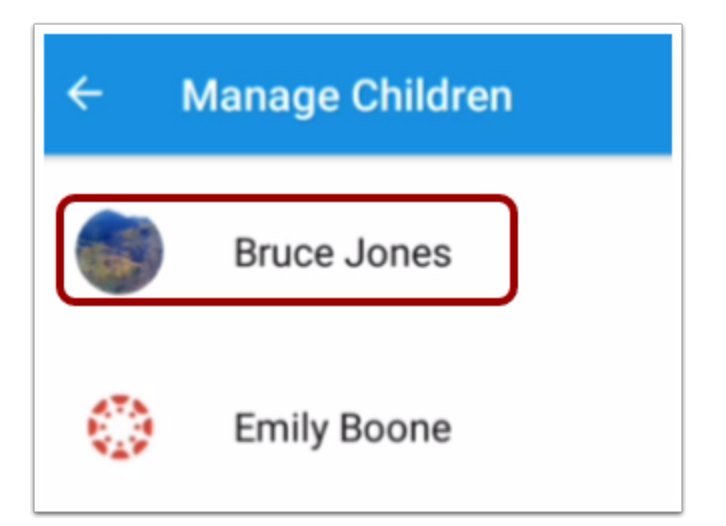

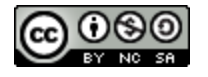

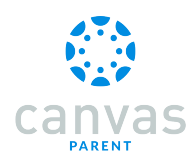

#### Tap the name of a student.

### Set Alerts

| × Settings                |         |
|---------------------------|---------|
| Bruce Jones               |         |
| ALERT ME WHEN             |         |
| Course grade below        | Never   |
| Course grade above        | Never   |
| Assignment missing        | 1       |
| Assignment grade below    | 2 Never |
| Assignment grade above    | Never   |
| Course Announcements      |         |
| Institution Announcements |         |

To enable a toggle alert, tap the toggle button [1].

You can also be notified of alerts when an assignment is above or below a certain percentage. To enter the percentage, tap the link next to the assignment criteria [2].

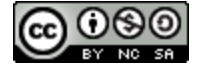

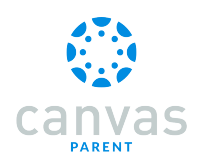

#### Set Percentage

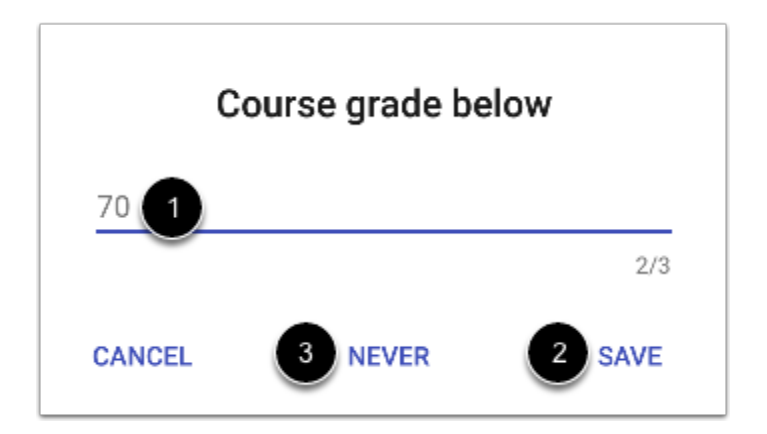

Enter a percentage [1] and tap the Save link [2].

If necessary, you can disable the alert at a later time by re-opening the alert and tapping the Never link [3].

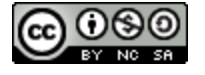

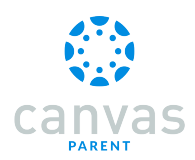

## How do I get help with the Canvas Parent app on my Android device?

From the Help Menu, you can reference the Canvas Guides, report a problem, request a new feature, write a review, or view legal information.

## Open User Menu

| 🗐 🚳 Bruce Jones 🕞                    |  |
|--------------------------------------|--|
| Bio 101 Fall 2014<br>BIO-101-2014    |  |
| Bio 101 Summer 2015<br>BIO-101       |  |
| Biology 101<br>Biology 101<br>100% A |  |
| Biology 101 Fall 2015<br>BIO-101     |  |

Tap the Menu icon.

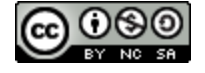

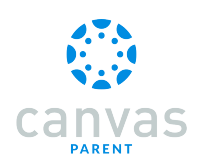

## Open Help

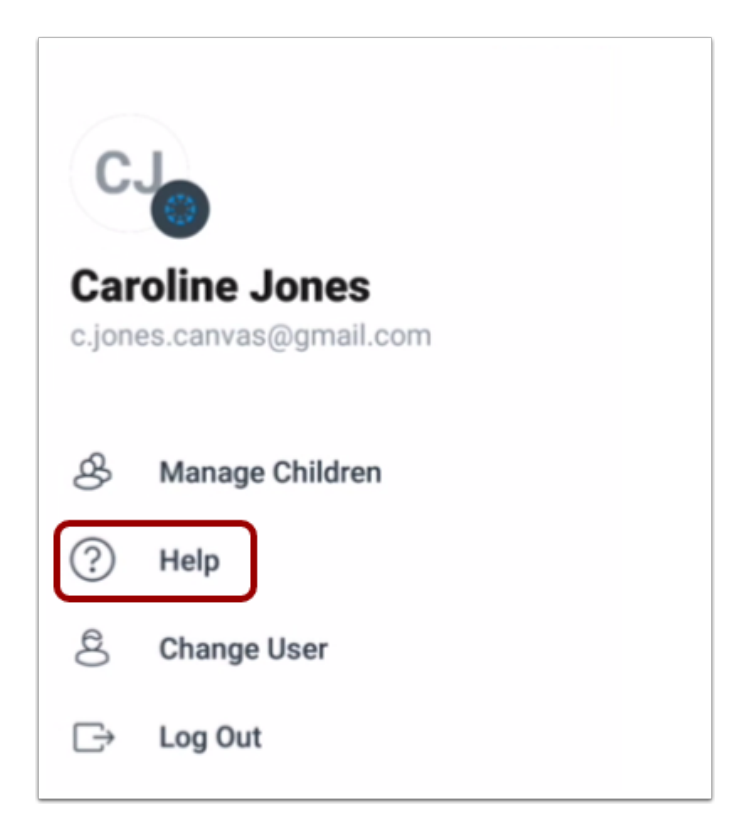

Tap the Help link.

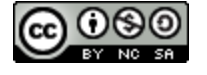

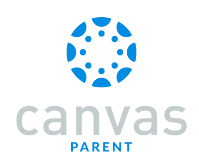

## Search the Canvas Guides

| × Help                                                                      |
|-----------------------------------------------------------------------------|
| Search the Canvas Guides<br>Find answers to common questions                |
| Report a Problem<br>If the app misbehaves, let us know                      |
| Request a Feature<br>Have an idea to improve the app?                       |
| Share Your Love for the App<br>Tell us about your favorite parts of the app |
| Legal<br>Privacy policy, terms of use, open source                          |

To search the Canvas Guides, tap the **Search the Canvas Guides** link. The app will open your mobile browser and display the Canvas Guides search page.

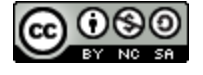

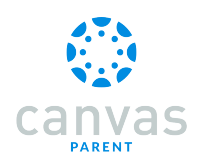

## **Report a Problem**

| × Help                                                                      |
|-----------------------------------------------------------------------------|
| Search the Canvas Guides<br>Find answers to common questions                |
| Report a Problem<br>If the app misbehaves, let us know                      |
| Request a Feature<br>Have an idea to improve the app?                       |
| Share Your Love for the App<br>Tell us about your favorite parts of the app |
| Legal<br>Privacy policy, terms of use, open source                          |

If you encounter a problem in the Parent app, tap the **Report a Problem** link.

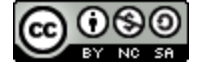

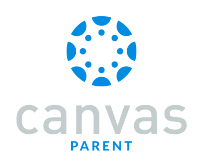

#### **Create Subject**

| Report A Problem                                  |      |   |
|---------------------------------------------------|------|---|
| Subject                                           |      |   |
|                                                   |      | ] |
| Description                                       |      |   |
| Write Something                                   |      |   |
| How is this affecting you?                        |      |   |
| Just a casual question, comment, idea, suggestion | *    |   |
| CANCEL                                            | SEND |   |

In the **Subject** field, you can create a subject line.

The Parent app automatically creates a message that includes your Canvas URL and the version of the Parent app you are using.

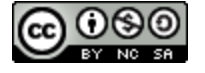

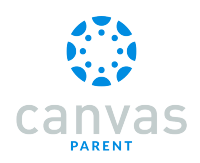

## Write Message

| Report A Problem                                  |
|---------------------------------------------------|
| Subject                                           |
| Assignment Score                                  |
| Description                                       |
| Write Something                                   |
| How is this affecting you?                        |
| Just a casual question, comment, idea, suggestion |

In the **Description** field, compose your message.

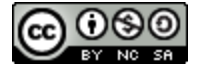

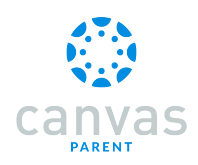

## Choose Impact Level

| Report A Problem                                     |
|------------------------------------------------------|
| Subject                                              |
| Assignment Score                                     |
| Description                                          |
| Write Something                                      |
| How is this affecting you?                           |
| Just a casual question,<br>comment, idea, suggestion |
| CANCEL SEND                                          |

Tap the How is this affecting you? menu.

| Just a casual question, comment, idea, suggestion                    |
|----------------------------------------------------------------------|
| I need some help but it's not urgent.                                |
| Something's broken but I can work around it to get what I need done. |
| I can't get things done until I hear back from you.                  |
| EXTREME CRITICAL EMERGENCY!!                                         |

Then tap the text phrase that best fits how the problem is affecting you.

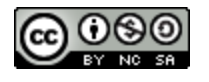

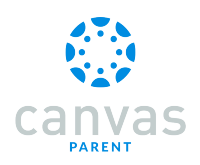

## Send Message

| Report A Problem                                                           |
|----------------------------------------------------------------------------|
| Subject                                                                    |
| Assignment Score                                                           |
| Description                                                                |
| abcdefghi                                                                  |
| How is this affecting you?                                                 |
| Something's broken but I can<br>work around it to get what I need<br>done. |
| CANCEL SEND                                                                |

Tap the **Send** button.

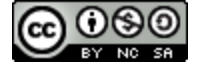

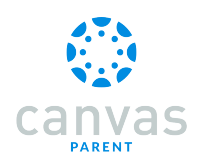

## **Request a Feature**

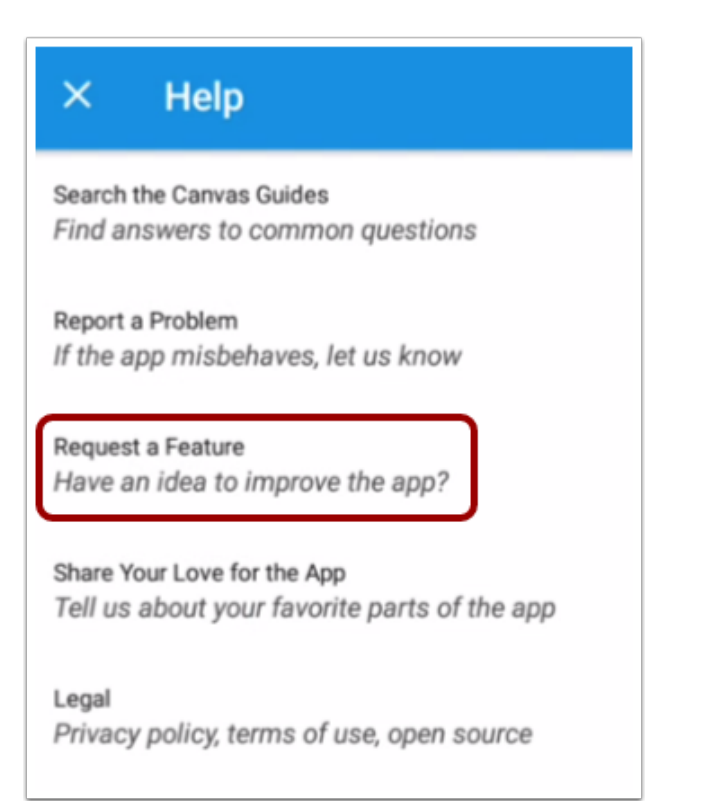

If you have a feature you'd like to see in the Parent app, tap the Request a Feature link. The app will open a list of email apps you can choose from to send a message. The email app you choose will auto-populate with contact and Parent app information.

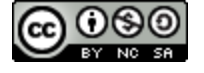

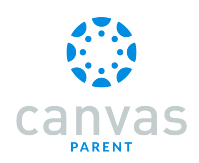

### Share Your Love for the App

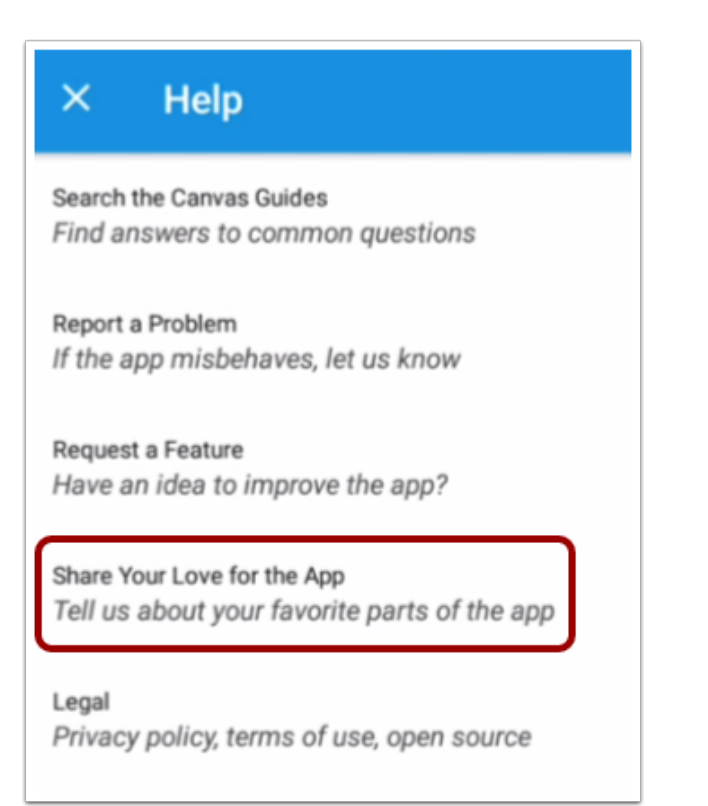

To leave a review of the Canvas Parent app, tap the **Share Your Love for the App** link. The app will open the Play Store where you can leave feedback.

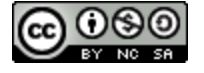

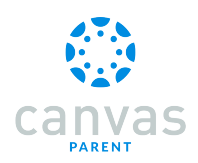

## **Open Legal Documents**

| × Help                                                                      |
|-----------------------------------------------------------------------------|
| Search the Canvas Guides<br>Find answers to common questions                |
| Report a Problem<br>If the app misbehaves, let us know                      |
| Request a Feature<br>Have an idea to improve the app?                       |
| Share Your Love for the App<br>Tell us about your favorite parts of the app |
| Legal<br>Privacy policy, terms of use, open source                          |
|                                                                             |

To view the privacy policy, terms of use, or open source information, tap the Legal link.

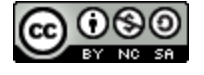

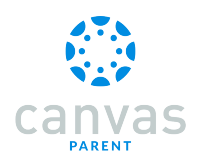

## How do I log out of the Canvas Parent app on my Android device?

You can easily log out of Canvas Parent when you are finished using the app.

#### **Open User Menu**

| 😑 	 🛞 Emily Boone                              | •      |
|------------------------------------------------|--------|
| BIO 102                                        |        |
| BIO 102                                        |        |
| No Grade                                       |        |
|                                                |        |
| Biology 101                                    |        |
| Biology 101                                    |        |
| 72.98% C-                                      |        |
| Biology 101 Fall 2017<br>Bio 101               |        |
| Biology 101 Summer 2017<br>BIO101, Summer 2017 |        |
|                                                | Alerte |

Tap the Menu icon.

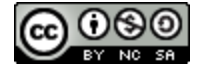

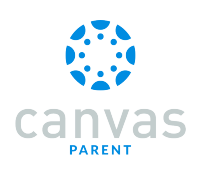

## Log Out

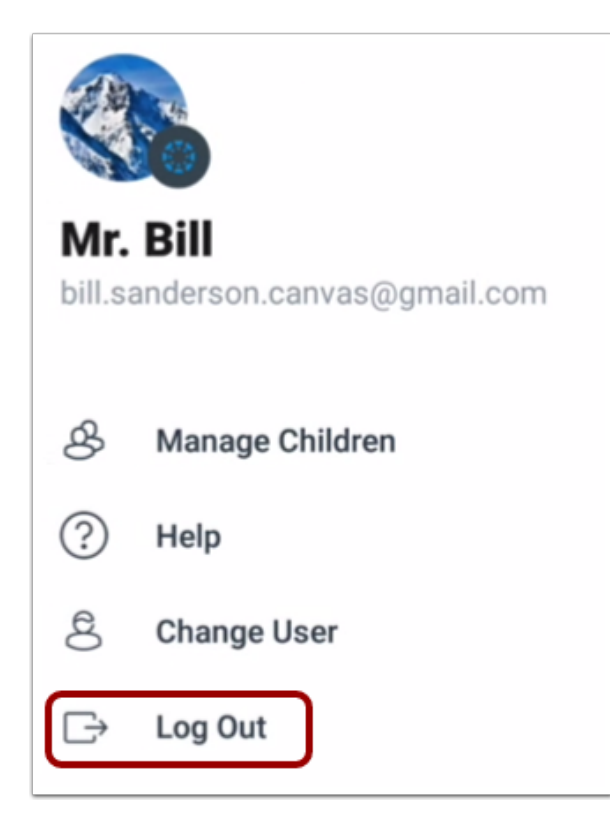

Tap the Log Out link.

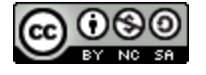

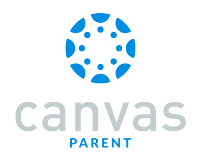

Admins

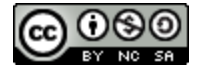

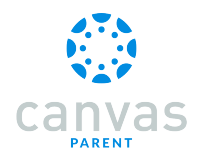

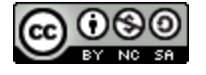

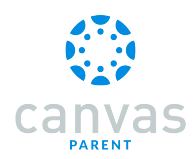

### How do I act as a user in the Parent app on my Android device as an admin?

If you are an admin, you can act as an observer in the Parent app and take any action in the app as if you were the observer. Only account-level users with the Act as users account permission can act as other users. This permission does not apply to sub-account admins.

In order to act as a user, you must log in to the app using your admin credentials.

## Open User Menu

| This s<br>cour | student ha<br>ses availa | s no<br>ble. |
|----------------|--------------------------|--------------|
| Courses        | Week                     | Q.<br>Alerts |

Click the Menu icon.

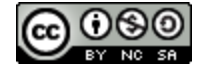

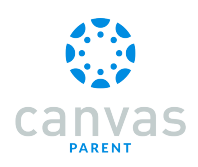

## Act as User

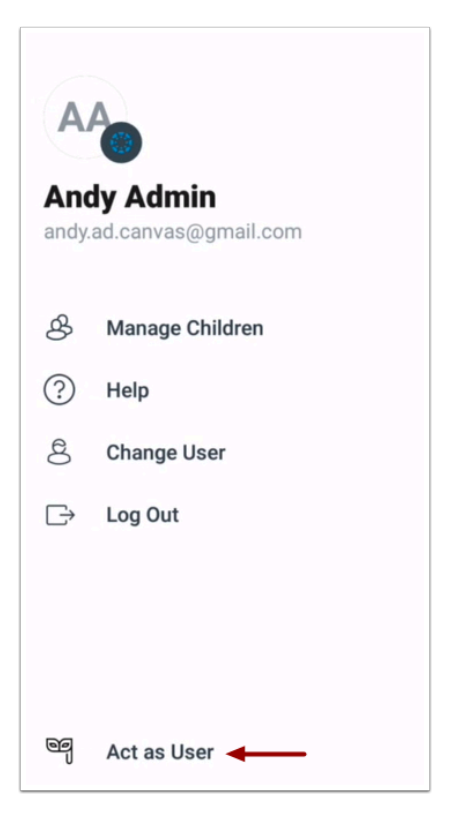

Tap the Act as User link.

Note: If the Act as User link is not available in your User Menu, you do not have the permission to perform this action.

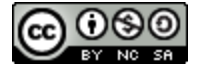

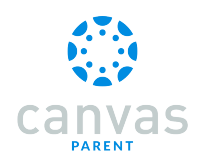

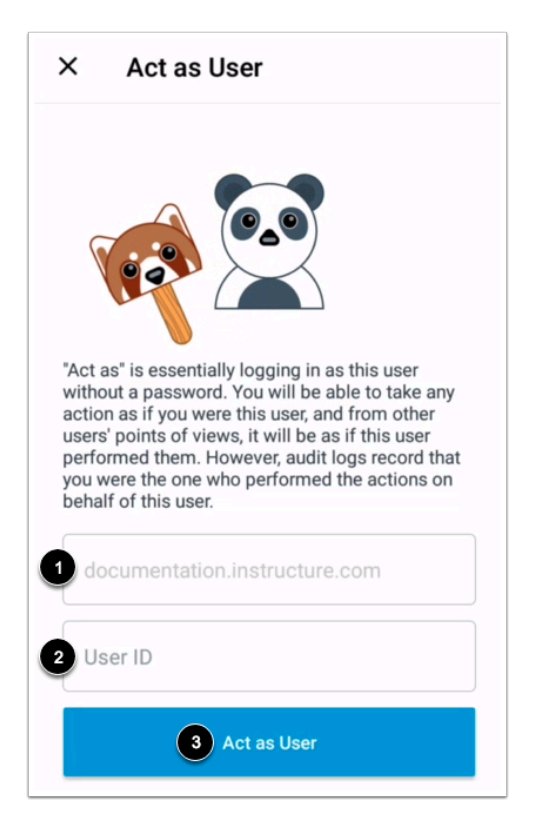

View the domain in the **Domain** field [1]. It will already be populated for you.

In the User ID field [2], enter the Canvas ID number for the user. Then tap the Act as User button [3].

Note: The user's Canvas ID can be found as part of the user's URL in the web version of Canvas. Make sure you have the user's ID associated with the correct Canvas URL

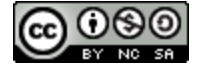

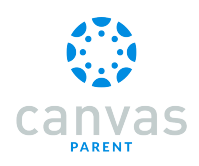

## View App as User

| You are acting as Caroline Jones 🔺 🛛 🗙 |
|----------------------------------------|
| 😑 🚳 Bruce Jones 👻                      |
| Bio 101 Fall 2014<br>BIO-101-2014<br>₽ |
| Bio 101 Summer 2015<br>BIO-101         |
| Biology 101<br>Biology 101<br>100% A   |
| Biology 101 Fall 2015                  |
| Courses Week Alerts                    |

View the Parent app as the user. A magenta border will display on every page while you are acting as the user.

Note: The app may restart in order to view the app as the selected observer.

#### Stop Acting as User

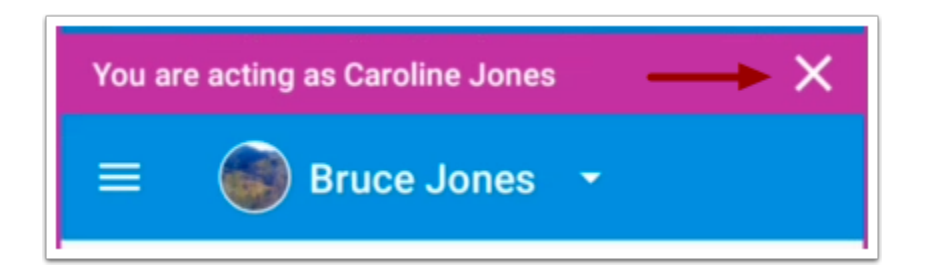

To stop acting as user, tap the **Close** icon.

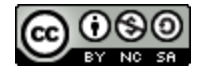

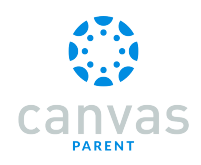

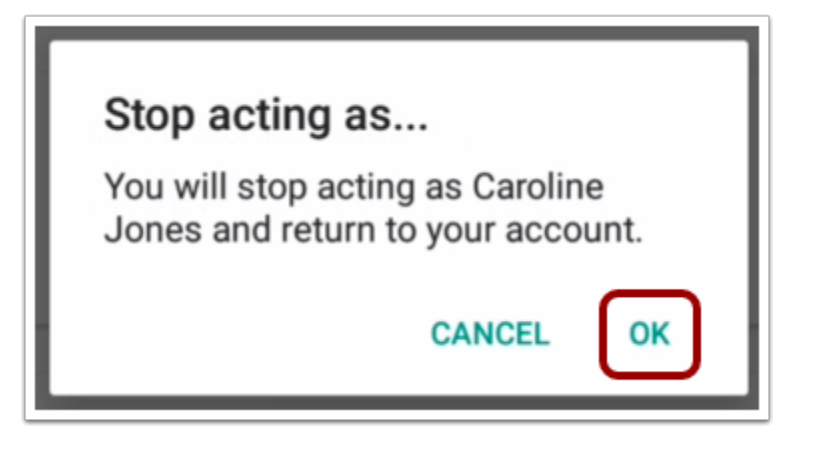

To confirm and return to your account, tap the OK button.

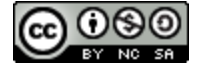